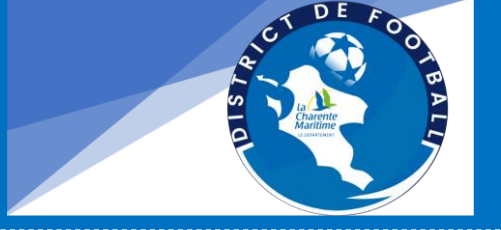

# COMPÉTITIONS

NOTICE CREATION OU RENOUVELLEMENT D'ENTENTE SAISON 2022 / 2023

Page 1 sur 3

Comment créer une entente dans Footclubs ?

#### Cette procédure est à effectuer par le club support de l'entente Aucun formulaire papier ne sera pris en compte Sélectionner la saison / Cliquer sur MENU **Cliquer sur Organisation** Foot**clubs** Saison 2022-2023 👻 Bonjour Agnes BROUSSE, bienvenue sur Footclubs ! Agnes BROUSSE IMPORTANT À NOTER NOTIFICATIONS NON LUES 28 Licences Educateur Joueurs fédéraux Compétitions Club MESSAGES CENTRE DE RESSOURCES 20/08/2022 - Annulation du départ d'un licencié du club Ligue La demande de Changement de club dans ligue 2022-2023 Libre / Senior de Mateo SAINTE-CROIX dans un autre club a été refusée pour le motif suivant : Demande incomplète. Si vous souhaitiez vous opposer à ce départ, ce n'est plus nécessaire puisque la demande a été annulée. Fédération 21/06/2016 - Le Coupon Sport ancv Le Coupon Sport ancy : Faciliter l'inscription de vos licenciés. Par l'intermédiaire du « coupon sport », vous pouvez percevoir une nouvelle forme de règlement des cotisations de vos adhérents, tout en sécurisant votre trésorerie. Afin de participer à ce dispositif, il vous suffit de conventionner avec l'ancv en vous rendant sur le site internet www.ancv.fr Pour nlus d'informations vous nouvez énalement consulter le document "Le Counon Sport ance

- Puis « Vie du club »
- Dans le menu déroulant « Type de demande », sélectionner « Entente »

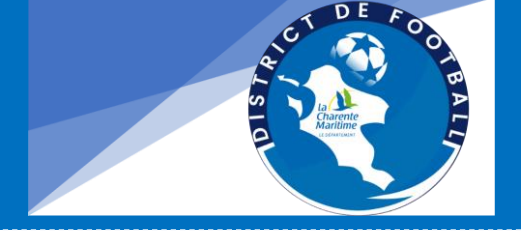

SAISON 2022 / 2023

# COMPÉTITIONS

## NOTICE CREATION OU RENOUVELLEMENT D'ENTENTE

Page 2 sur 3

| FOOTCIUDS    Mon-espace club fff    Saison 2022-2023    Saison BROUSSE | VIE DES CLUBS       |                                            |
|------------------------------------------------------------------------|---------------------|--------------------------------------------|
|                                                                        |                     |                                            |
| Identité club<br>Utilisateurs Footclubs                                |                     | Type de demande *                          |
| Membres du club                                                        |                     |                                            |
| Cotisations licenciés<br>Etat du compte                                |                     | Changement de nom<br>Fusion absorption     |
| Centres de gestion<br>Procès-verbaux<br>Editions et extractions        | Type de demande     | Reprise d'activité<br>Cessation d'activité |
| Vie du club<br>Licences<br>Epreuves                                    | · · ·               | Changement de type<br>Entente              |
| Fédérales<br>Epreuves<br>Régionales & Départementales                  | * Champ obligatoire |                                            |
| Autres clubs<br>Divers                                                 |                     |                                            |

Remplissez l'intégralité de la page en

ajoutant la saison, la catégorie, les clubs concernés, le nom **souhaité** de l'entente\*, l'installation ainsi que le motif amenant la constitution de l'entente.

| Footclubs                    |                                                            |  |
|------------------------------|------------------------------------------------------------|--|
| Saison 2022-2023 🗸           |                                                            |  |
| CARNES BROUSSE               |                                                            |  |
|                              | Ajourer                                                    |  |
| Organisation V               |                                                            |  |
| Identité club                |                                                            |  |
| Utilisateurs Footclubs       |                                                            |  |
| Code OFFIFOOT                | Nom souhaité pour l'entente *                              |  |
| Membres du club              |                                                            |  |
| Educateurs du club           | ENI.                                                       |  |
| Etat du compte               | (Ex.: ENT. CLUB1 CLUB2 CLUB3)                              |  |
| Centres de gestion           |                                                            |  |
| Procès-verbaux               |                                                            |  |
| Editions et extractions      |                                                            |  |
| Vie du club                  | la shell-shere ( ) a Saman A Bay Inc. and a Bay had a to   |  |
| Licences                     | installation(s) ou auront lieu les rencontres de l'entente |  |
| Epreuves<br>Fédérales        | Rattachée au(x) club(s)  Autre installation                |  |
| Epreuves                     |                                                            |  |
| Régionales & Départementales |                                                            |  |
| Autres clubs                 | Alouter                                                    |  |
| DIVELS                       | Agodie                                                     |  |
|                              |                                                            |  |
|                              |                                                            |  |
|                              | Motif amenant la constitution de cette entente             |  |
|                              |                                                            |  |
|                              |                                                            |  |
|                              |                                                            |  |
|                              |                                                            |  |
|                              |                                                            |  |
|                              | Envoyed a domode                                           |  |
|                              | Envoyer a demande                                          |  |
|                              | * Champ obligatoire                                        |  |
|                              |                                                            |  |

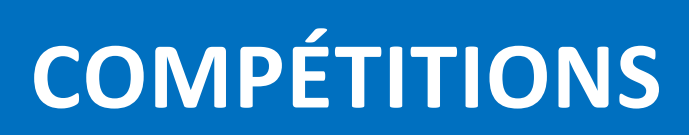

### NOTICE CREATION OU RENOUVELLEMENT D'ENTENTE SAISON 2022 / 2023

Page **3** sur **3** 

- Puis cliquer sur « envoyer la demande »
  La demande est ainsi transmise à nos services pour traitement.
  - Aucun formulaire papier
  - \*Le District se réserve le droit de modifier le nom de l'entente pour garantir une bonne lisibilité des calendriers.

### La même démarche est à effectuer pour :

- Un changement de nom
- Une Fusion absorption
- Une inactivité
- Une reprise d'activité
- Un changement de type
- Une création où un renouvellement de groupement de jeune